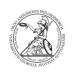

## Ändern der Datenschutzeinstellungen (Windows)

## 01.07.2025 05:44:40

| E | ΔΟ | Δ_ | rti | ke        | Ι-Δ | us  | dr  | 110 | ·k   |
|---|----|----|-----|-----------|-----|-----|-----|-----|------|
|   | ~~ |    |     | <b>NC</b> |     | u S | u i | u.  | - 12 |

|                                                                                                    |                                                                                                    |                        | -                     |  |  |  |  |  |  |  |
|----------------------------------------------------------------------------------------------------|----------------------------------------------------------------------------------------------------|------------------------|-----------------------|--|--|--|--|--|--|--|
| Kategorie:                                                                                                    | Anwenderbetreuung::Microsoft                                                                                                    | Bewertungen:           | 0                     |  |  |  |  |  |  |  |
| Status:                                                                                                    | öffentlich (Alle)                                                                                                    | Ergebnis:              | 0.00 %                |  |  |  |  |  |  |  |
| Sprache:                                                                                                    | de                                                                                                    | Letzte Aktualisierung: | 15:46:24 - 09.11.2020 |  |  |  |  |  |  |  |
|                                                                                                    |                                                                                                    |                        |                       |  |  |  |  |  |  |  |
| Schlüsselwörter                                                                                                    |                                                                                                    |                        |                       |  |  |  |  |  |  |  |
| Microsoft; Windows; Datenschutz; Kamera; Mikrofon                                                                                                    |                                                                                                    |                        |                       |  |  |  |  |  |  |  |
|                                                                                                    |                                                                                                    |                        |                       |  |  |  |  |  |  |  |
| Symptom (öffentlich)                                                                                                    |                                                                                                    |                        |                       |  |  |  |  |  |  |  |
| Einige Programme, z. B. für Videokonferenzen, können nicht auf die Kamera oder<br>das Mikrofon zugreifen.                                                                                                    |                                                                                                    |                        |                       |  |  |  |  |  |  |  |
| Problem (öffentlich)                                                                                                    |                                                                                                    |                        |                       |  |  |  |  |  |  |  |
| Der Zugriff auf Kamera oder Mikrofon wird für alle oder bestimmte Programme<br>durch die Datenschutzeinstellungen von Windows 10 verweigert.                                                                                                    |                                                                                                    |                        |                       |  |  |  |  |  |  |  |
| Lösung (öffentlich)                                                                                                    |                                                                                                    |                        |                       |  |  |  |  |  |  |  |
| Ändern der Datenschutzei<br>oder Mikrofon allgemein o<br>Datenschutzeinstellungen<br>folgende Anleitung zeigt d<br>Vorgehen aber entspreche<br>- Machen Sie einen Linkski<br>Sie die Windowstaste. Geb<br>ein und machen Sie einen<br>- Nun öffnet sich ein Fenst | nstellungen (Windows 10) Um den Zugriff auf Kamera<br>der für bestimmte Programme zu erlauben, müssen die<br>von Windows 10 entsprechend angepasst werden. Die<br>ies am Beispiel der Kamera. Für das Mikrofon ist das<br>end.<br>lick auf das Suchfeld in der Taskleiste oder drücken<br>sen Sie dort Datenschutzeinstellungen für die Kamera<br>Linksklick auf die gefundene Systemeinstellung. |                        |                       |  |  |  |  |  |  |  |
| Abschnitt Zulassen, dass Apps auf Ihre Kamera zugreifen machen Sie einen<br>Linksklick auf den darunter befindlichen Regler, so dass dieser auf Ein steht.                                                                                                    |                                                                                                    |                        |                       |  |  |  |  |  |  |  |
| - Anschließend scrollen sie bis zum Abschnitt Zulassen, dass Desktop-Apps auf<br>die Kamera zugreifen herunter. Dort machen Sie ebenfalls einen Linksklick auf<br>den darunter befindlichen Regler, so dass dieser ebenfalls auf Ein steht.                       |                                                                                                    |                        |                       |  |  |  |  |  |  |  |
| - Kontrollieren Sie, ob das von Ihnen benötigte Programm in einem der<br>Abschnitte separat aufgelistet wird. Wenn ja, muss auch dort der entsprechende<br>Regler auf Ein stehen. Nun können Sie das Fenster der Systemeinstellungen<br>schließen.                |                                                                                                    |                        |                       |  |  |  |  |  |  |  |